# TFD 215 – Online Fees Payment System Guide

## Welcome to Thornton Fractional TWP HSD #215's Online Payment System

Online Payment Portal Link: https://il-thorntonfractional.intouchreceipting.com/

With this system parents/guardians can pay for student fines and fees, class fees and other items related to student accounts for students attending our school district and print reports showing student fee/payment history.

### If this is your first time accessing this system in 2019-2020, start here

### 1st Time Users:

- Your username is your guardian email address you use to log in to Tyler SIS.
- You must first set a password by clicking <u>Click here to set your password</u> on the portal welcome screen or visiting https://il-thorntonfractional.intouchreceipting.com/accountrecover.aspx.
- Enter your email address then click search. An email will be sent with a link to set a password.

| Thornton Fractional HSD #215                                                                                                    |  |
|----------------------------------------------------------------------------------------------------|--|
| Identify Your Account   To reset your password, please identify your account by email address or username.   Email Address   guardian-email@gmail.com   OR   Username   Cancel Search |  |
| Help   Terms & Conditions<br>18601 Torrence Ave, Lansing, IL 60438<br>© 2020 InTouch Receipting, All rights reserved.                                                                 |  |

\*\*If you receive an error stating that "Your account was not found" please ensure you are a guardian and your email address in the Tyler Student Information System.

## If you have already accessed the online payment system, continue here

#### **Returning Users**:

- Your username is the guardian email address you use to log in to the Tyler Student Information System.
- Your Password is the password created during your first visit to this portal.

### Password Reset:

If you need to reset your Online Payment Portal password, please <u>CLICK HERE</u> to have a password reset email sent to your email address on file. This link is also available in the online portal.

## **Pay Fines and Fees**

Once you log in, you will see a list of your students enrolled in our school district.

| Thornton Fractio                                                    | nal HSD #215                                              |  |
|---------------------------------------------------------------------|-----------------------------------------------------------|--|
|                                                                     |                                                           |  |
| Who are you shopping                                                | for?                                                      |  |
| John D                                                              | loe                                                       |  |
| Thornton Fractional S…                                              | Grade 10                                                  |  |
| Jane D                                                              | loe                                                       |  |
|                                                                     |                                                           |  |
| Help   Terms 8<br>18601 Torrence Ave, L<br>© 2020 InTouch Receiptin | Conditions<br>ansing, IL 60438<br>g. All rights reserved. |  |

Clicking on a student will display the main menu where you will see a list of fines and fees, see your purchase history, and reprint receipts.

|                           | Thornton Frac                                    | tional F           | ISD #215            |
|---------------------------|--------------------------------------------------|--------------------|---------------------|
| Your Family               |                                                  | Contact Us         | Checkout 🛒          |
|                           | Search                                           | ]                  |                     |
|                           | John Doe                                         |                    |                     |
|                           | Attention: John has 50.00 in unpaid fines/fees.  |                    |                     |
|                           | Shop                                             |                    |                     |
|                           | Items At Student's School                        |                    |                     |
|                           | Items At All Schools                             |                    |                     |
|                           | Pay Fines/Fees                                   |                    |                     |
|                           | Reports                                          |                    |                     |
|                           | Purchase History                                 |                    |                     |
|                           | Reprint Receipts                                 |                    |                     |
|                           | Unpaid Fines/Fees                                |                    |                     |
|                           | On Account History                               |                    |                     |
| Help   Terms & Conditions | 18601 Torrence Ave. Lansing, IL 60438 © 2020 InT | ouch Receipting. A | Il rights reserved. |

If a student has an unpaid balance, the option to view fines and fees will be visible. Clicking on the view button will bring you up to a page where you can select which fines or fees to pay.

|                 |            |                                                        | Thorn                              | ton Fractio  | nal HSD a        | #215     |
|-----------------|------------|--------------------------------------------------------|------------------------------------|--------------|------------------|----------|
| You             | r Family   |                                                        |                                    | Co           | ntact Us Checko  | out 🛒    |
| Fines<br>You mu | / Fees for | John Doe<br>e checkout process for all fines before op | ptional items will be available fo | or purchase. | Arround Dur      | Davi     |
| Fee             | 5/4/2020   | Lost Book Fee/School Equipment                         | Tablet Deposit                     | View         | \$50.00          |          |
|                 |            |                                                        |                                    |              | Pay Selected Fir | nes/Fees |

After selecting to Pay Selected Fines/Fees, you have the option to view your cart, checkout or to proceed to make payment for the selected Fines/Fees.

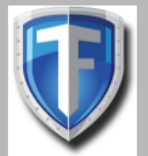

## **Thornton Fractional HSD #215**

## Your Cart

| Customer | Item                      |                   | Price    |        |
|----------|---------------------------|-------------------|----------|--------|
| John Doe | General & Curriculum Fees |                   | \$150.00 | Remove |
|          |                           | Subtotal          | \$150.00 |        |
|          |                           | Tax (0.00%)       | \$0.00   |        |
|          |                           | Processing<br>Fee | \$0.00   |        |
|          |                           | Total             | \$150.00 |        |
|          | Continue Shopping         | 1                 |          |        |
|          | Checkout                  |                   |          |        |

Selecting Checkout will bring you to the payment page.

To make a payment, input your name, credit card, and address information, complete the CAPTHA box, then click the "Pay Now" button.

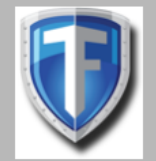

## **Thornton Fractional HSD #215**

Payment

| First Name         | Jane             | Summary            |                           |          |
|--------------------|------------------|--------------------|---------------------------|----------|
| Last Name          | Doe              | Customer           | Item                      | Price    |
| Credit Card #      | 4545123412341234 | John Doe           | General & Curriculum Fees | \$150.00 |
| Credit Card #      | 4040120412041204 |                    | Subtotal                  | \$150.00 |
|                    | VISA MasterCard  |                    | Tax (0.00%)               | \$0.00   |
| Expiration         | 01 ~             |                    | Processing Fee            | \$0.00   |
|                    | 2020 ~           |                    | Total                     | \$150.00 |
| Card Security Code | 000              |                    |                           |          |
| Street Address     | 123 Maint St     |                    |                           |          |
| Zip Code           | 60438            |                    |                           |          |
|                    | I'm not a robot  | reCAP<br>Privacy - | TCHA<br>Terms             |          |
|                    | Pay Now          |                    |                           |          |

To ensure data security, your card/payment information is never saved.

## **View Charges and Reciepts**

Clicking the "Purchase History" Button under reports will display a history of all your past purchases.

PURCHASE HISTORY

4/20/2020 5:33 PM

## **Customer Ledger**

Thornton Fractional High School District

Dates 7/1/2000 - 4/20/2020 Excludes Charges On Account Includes Deposits On Account

| Item       | Item Description                 | Site                      | Memo                                                  | Amount   |
|------------|----------------------------------|---------------------------|-------------------------------------------------------|----------|
| 132100     | Tuition Summer School            | Thornton Fractional South | Geo S1 AW 5/26/17                                     | \$140.00 |
| 172084-D0B | General Curriculum 17/18         | Thornton Fractional South |                                                       | \$150.00 |
| 17200-D01B | Technology Fee 17/18             | Thornton Fractional South |                                                       | \$25.00  |
| 199300-D   | Credit Recovery/Sr. VSA<br>19/20 | Thornton Fractional South | English 9                                             | \$140.00 |
| 182100     | Textbook Fees                    | Thornton Fractional South | Lost: 44215004862753: One Flew Over<br>the Cuckoo's N | \$9.99   |
| 199300-D   | Credit Recovery/Sr. VSA<br>19/20 | Thornton Fractional South | CR Applied Math                                       | \$140.00 |
| 179000     | Fines ID LRC & Transcript        | Thornton Fractional South | ID Fines as of 4/16/19                                | \$48.00  |
|            |                                  |                           | Total:                                                | \$652.99 |

Clicking on the Reprint Receipts button will bring you to the Receipts page where you can select individual receipts to view or print:

| Your Family |                       |        | Contact Us Checkout 🛒 |
|-------------|-----------------------|--------|-----------------------|
| Receipts    |                       |        |                       |
| Receipt #   | Date                  | Total  |                       |
| 25913       | 4/16/2019 2:24:00 PM  | 652.99 | View                  |
| 24870       | 2/13/2019 8:43:00 AM  | 500.00 | View                  |
| 22018       | 8/23/2018 12:34:00 PM | 10.00  | View                  |
| 12539       | 6/5/2017 11:51:00 AM  | 15.00  | View                  |